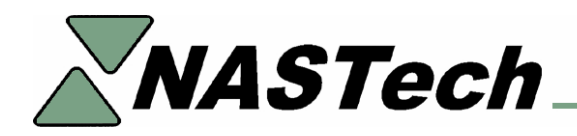

## **Bindery PC Failure**

This document serves to provide assistance when there are PC problems out in the bindery.

Whenever the bindery PC is having problems, check all connections and try to re-boot the PC to see if it will restart.

If it does not restart, try to determine if the computer's mother board, the PC's hard-drive, or both are the cause of the problem.

For additional help, please refer to the B-DAQ User Guide, or contact NASTech at (888) 962-7832 Ex. 702, Monday through Friday, between the hours of 8:30 am and 5:30 pm CST.

## **Mother Board Failure**

- Disconnect the PC, taking note of all existing connections.
- Remove the existing hard-drive from the problem PC.
- Install the existing hard-drive in the new PC, re-connect all devices and start the machine.
- Re-install the Data Acquisition card and the ELO drivers as per the manufacturer's instructions.
- Re-Run Data Sync and B-DAQ.

## Hard-Drive Failure

- Disconnect the PC, taking note of all existing connections.
- Remove the existing hard-drive from the problem PC.
- Install a new hard-drive in the existing PC, re-connect all devices and start the machine.
- Re-install the Data Acquisition card and the ELO drivers as per the manufacturer's instructions.
- Set Control Panel \ Regional Settings \ Date to "MM/dd/yy" and enter the correct date.
- Set **Control Panel** \ **Regional Settings** \ **Time** to "HH:mm:ss" and enter the correct Date & Time.
- Execute "Setup.exe" from the BDAQ\Install\BDAQ-Machine directory on the file server, or from the BDAQ-Machine directory on the CD.
- Follow the directions on the screen to set up B-DAQ. Install the software in the C:\Program Files directory, and finish the installation.

- Open the "System.ini" file located in the C:\Program Files\BDAQ directory. Edit and save the file as follows:
  - o Init Path = "Init"
  - o Local Base Path = "C:\Program Files\PDAQ"
  - o Network Base Path = "YourServer\PDAQ"
  - DBTYPE = "SQL" (If you are using a SQL server Database, remove the ' (apostrophe) at the beginning of the line.
- Create ODBC Data Source Name (DSN) called **BDAQ** for the BDAQ SQL Server database.
  - Start Settings Control Panel Administrative Tools Data Sources -ODBC. Click "Add". Select SQL Server, Click "Finish".
  - Name the database (BDAQ), and select the NASTech Server.
  - NT or SQL authentication? It is recommended that NT authentication is used. If so, the NT password setup on the computer will allow access to the SQL database.
  - If SQL authentication is used, the following lines of code MUST be added to the C:\ProgramFiles\PDAQ\System.ini file:
    - DB Name = BDAQ
    - Database = BDAQ
    - User Name = your computer's User Name
    - Password = your SQL Password
    - Click "Change Default DB to", Select BDAQ Database, Click Next.
- Go to Start Menu → Programs → BDAQ-Machine Module → SysUpd, right-click the SysUpd icon and select Properties. Edit and save the shortcut as follows:
  - Target: YourServe\BDAQ\Shared\SysUpd.exe
  - Start In: C:\Program Files\BDAQ\
- Run Start Menu → Programs → BDAQ-Machine Module → SysUpd and click the Update button.
- Run DataSync from the Desktop and click the Continue button.
- Data Sync will now transfer data from the server and populate the **Remote** database. Please allow a few minutes for this process to take place.
- Find out the last palled ID that was used on the press by looking at the Pallet Log table in the server database.
- Start **B-DAQ**, when prompted; enter the last pallet ID.
- In the ShiftLog table on the server, check for any HOLD records for the machine you are working on and change the HOLD status to COMPLETE.